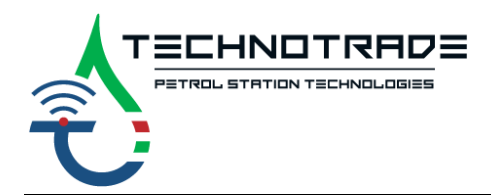

www.technotrade.ua
mail@technotrade.ua
+38 044 502 46 55
Ukraine, 04114 Kiev, Priorska str. 10

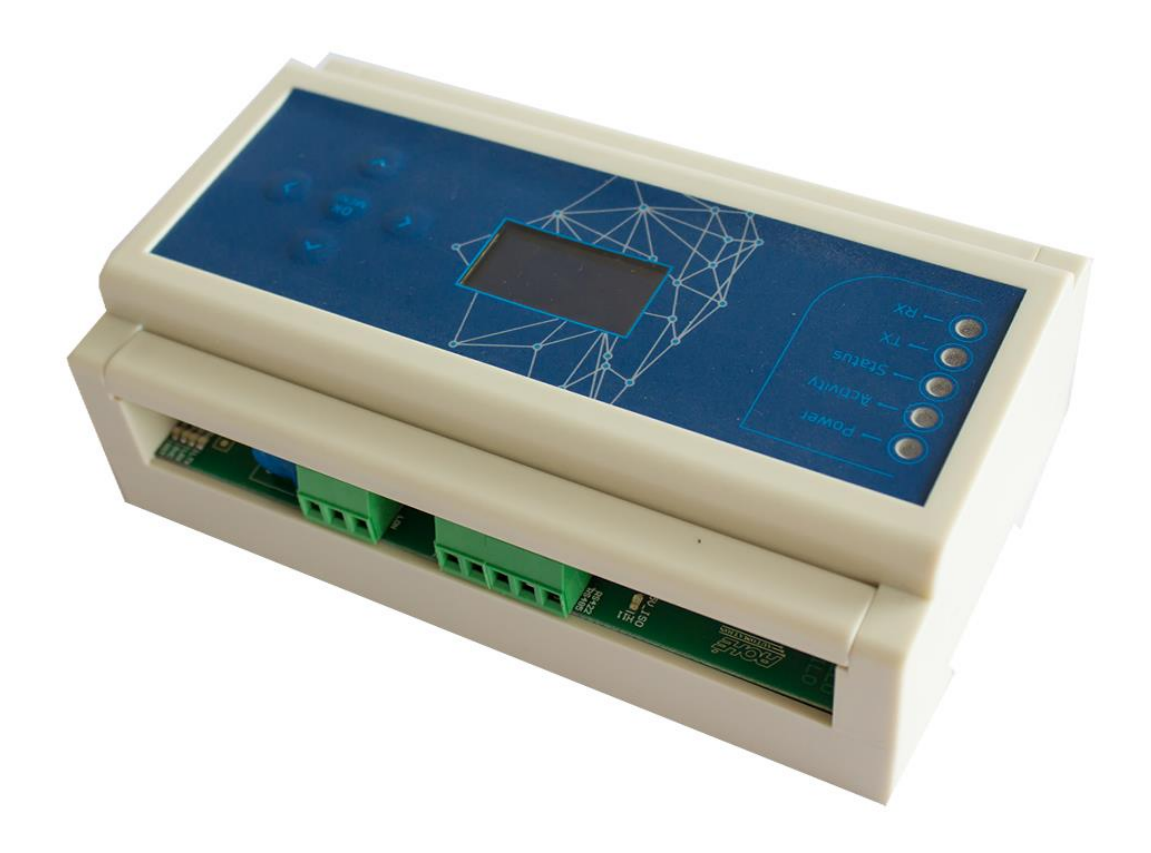

# **L2D converter**

## IFSF protocol with LON interface to DART protocol with RS-485 interface

## **TECHNICAL GUIDE**

Review date: 1 December, 2021

## CONTENT

| PURPOSE OF THE DOCUMENT   |
|---------------------------|
| ECHNICAL FEATURES4        |
| Appointment               |
| Technical characteristics |
| Communication5            |
| CONNECTIONS               |
| Connectors overview       |
| Connection diagram        |
| MECHANICAL DIMENTIONS     |
| JSER INTERFACE            |
| S1 and S2 buttons         |
| Indication LEDs           |
| LEDs for X9 connector     |
| Control keys              |
| CONFIGURATION14           |
| Menu description          |

## PURPOSE OF THE DOCUMENT

This Technical Guide is intended for studying of L2D converter. It contains basic information regarding its appointment, technical characteristics, software features, set-up parameters and operation modes.

Information regarding connection to specific fuel dispensers and correspondent configuration of L2D controller can be received upon request to Technotrade LLC company.

During the system development process given Technical Guide is also expanded and updated and new chapters are added. Latest version of this Technical Guide can be downloaded from the L2D converter web-page: *https://www.technotrade.ua/ifsf-lon-dart-converter.html*.

Technotrade LLC hereby permits reproduction of this document as may be required by any of the customers or OEMs wishing to use it.

This document has been carefully prepared and is believed to be accurate. However, Technotrade LLC, its employees and its agents do not assume responsibility for its use either directly or indirectly. Technotrade LLC shall not be liable for technical or editorial errors or omissions which may appear in this document. Technotrade LLC reserves a right to make changes to this document at any time without notice. Prospective users of this document should contact Technotrade LLC at the time they wish to use L2D converter together with their products to become aware of any updates that may apply.

In case if you find any mistakes, omissions in this document or have any suggestions on improvements to this document, please feel free to e-mail them to our support mailbox: *support@technotrade.ua*. We will be grateful to you for this valuable information.

All technical questions regarding the L2D converter are welcome to be asked on support mailbox: *support@technotrade.ua*. Our support team will be glad to help you.

Also, you can call to us or visit us on:

## Technotrade LLC

Ukraine, 04114 Kiev, Priorska str. 10, office 1 Tel: +38-044-502-46-55, +38-044-502-46-77 Web: www.technotrade.ua Mail: mail@technotrade.ua

## **TECHNICAL FEATURES**

### Appointment

**L2D converter** converts from IFSF protocol with LON interface to any dispenser, which supports DART protocol with RS-485 interface and backwards. It allows POS systems and forecourt controllers, which use only IFSF-LON, to communicate with any dispenser using DART communication protocol. L2D device is absolutely transparent in communication providing only conversion of the protocol and interface, so the POS system thinks that it communicates with IFSF-LON dispenser, no changes from POS are needed.

L2D interface converter can be applied with any POS system able to work with IFSF protocol LON interface for provision of control over dispensers.

L2D converter is an embedded device that successfully transforms IFSF-LON communication from POS into DART protocol. It is designed to connect any type of IFSF-LON compatible POS to a non-IFSF dispenser.

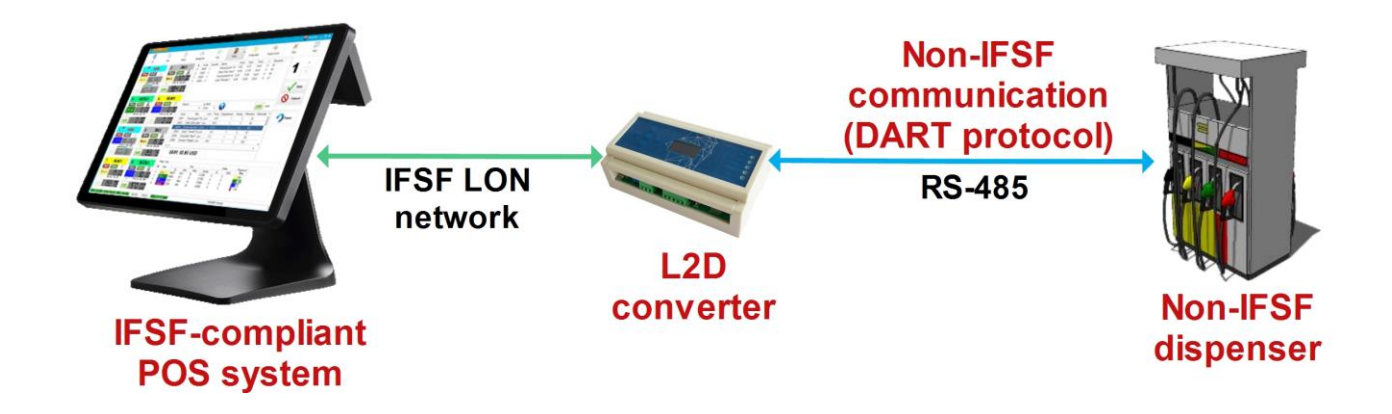

## Technical characteristics

| ## | PARAMETER            | VALUE             |
|----|----------------------|-------------------|
| 1  | Power supply voltage | 100 V – 270 V AC  |
| 2  | Sealing              | IP20              |
| 3  | Material             | ABS Plastic       |
| 4  | Temperature range    | from 0°C to +40°C |
| 5  | Weight               | 0.45 kg           |
| 6  | Overall dimensions   | 160 x 95 x 55 mm  |

## Communication

| ## | PARAMETER                            | VALUE  |
|----|--------------------------------------|--------|
| 1  | Input protocol for connection to POS | IFSF   |
| 2  | Interface for POS connection         | LON    |
| 3  | Output protocol for dispensers       | DART   |
| 4  | Interface for dispenser connection   | RS-485 |

## CONNECTIONS

## **Connectors overview**

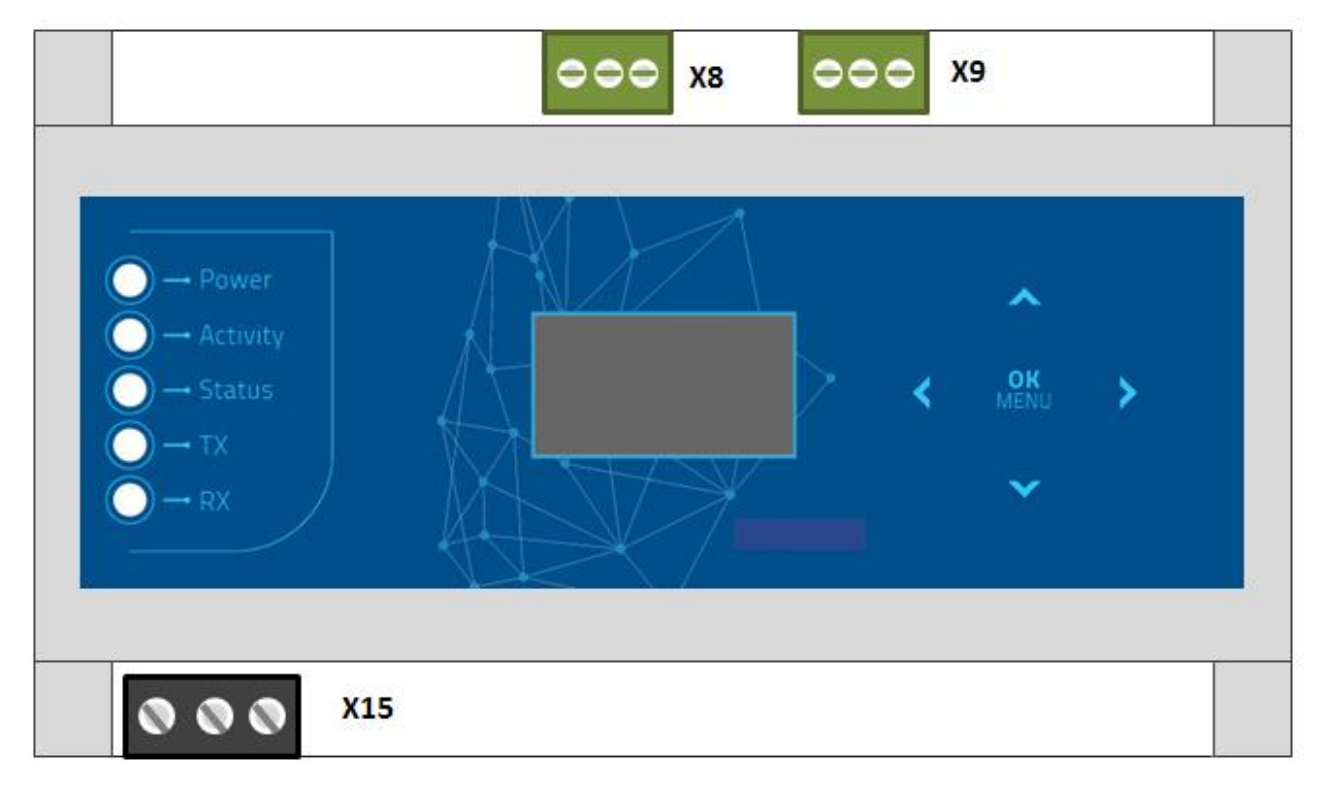

| CONNECTOR | DESCRIPTION                |
|-----------|----------------------------|
| X15       | Main power connector       |
| X9        | LON interface connector    |
| X8        | RS-485 interface connector |
| ~~        |                            |

### **Connector X15**

X15 is the connector where the main power is connected to L2D.

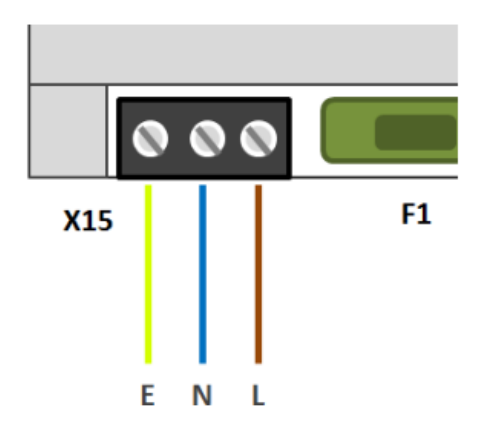

| CONNECTOR | DESCRIPTION |  |
|-----------|-------------|--|
| E         | Earth       |  |
| N         | Neutral     |  |
| L         | Line        |  |

**CAUTION!** High voltage is supplied to the device. A potential of shock hazard exists. Always connect and disconnect the power terminals only when the main power supply is turned off!

#### **Connector X8**

X8 is the connector for RS-485 interfaces of the dispenser using DART protocol.

| PINS | DESCRIPTION                                   |
|------|-----------------------------------------------|
| 1    | Line A in RS-485 interface                    |
| 2    | Line B in RS-485 interface                    |
| 3    | Common for connection to cable shield or foil |
| 4    | -                                             |
| 5    | -                                             |

#### **Connector X9**

LON interface connector for connection to LON network of POS. As the LON interface is two-wire differential there is no polarity of the terminals.

| PINS | DESCRIPTION |
|------|-------------|
| 1    | Earth       |
| 2    | Line A      |
| 3    | Line B      |

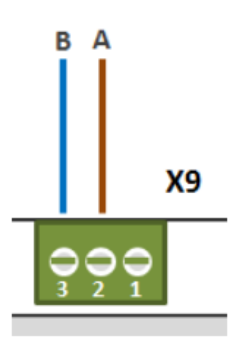

## **Connection diagram**

The below diagram describes graphically the way of connecting L2D for bridging the DART dispenser with the IFSF-LON network where the POS systems(s) and the other fuel dispensers are.

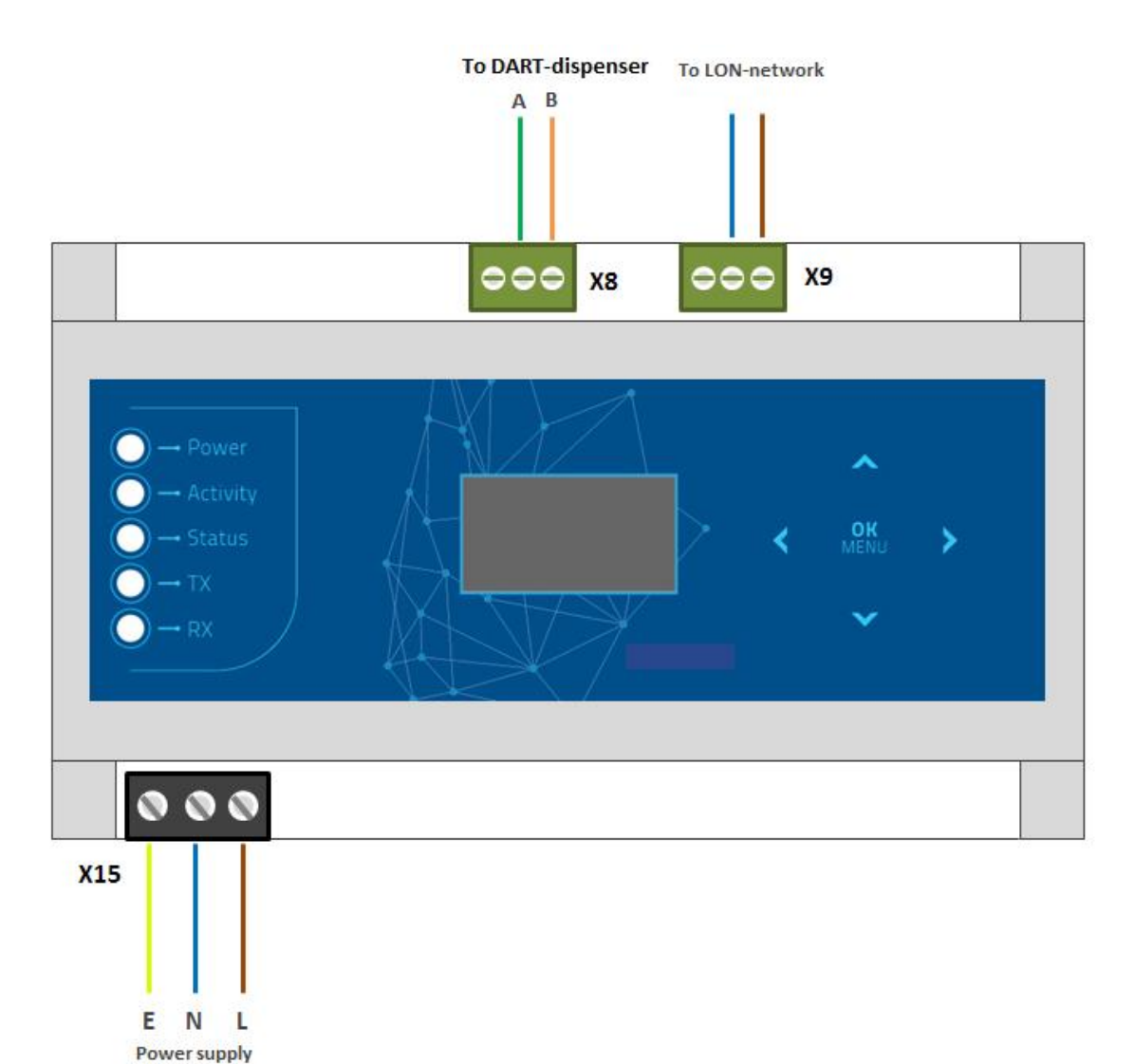

www.technotrade.ua

from 110V to 230V AC In case if L2D converter is used together with <u>PTS-1</u> or <u>PTS-2</u> controllers – then they can convert the protocol to any other pump protocol.

Example of connection to PTS-1 controller:

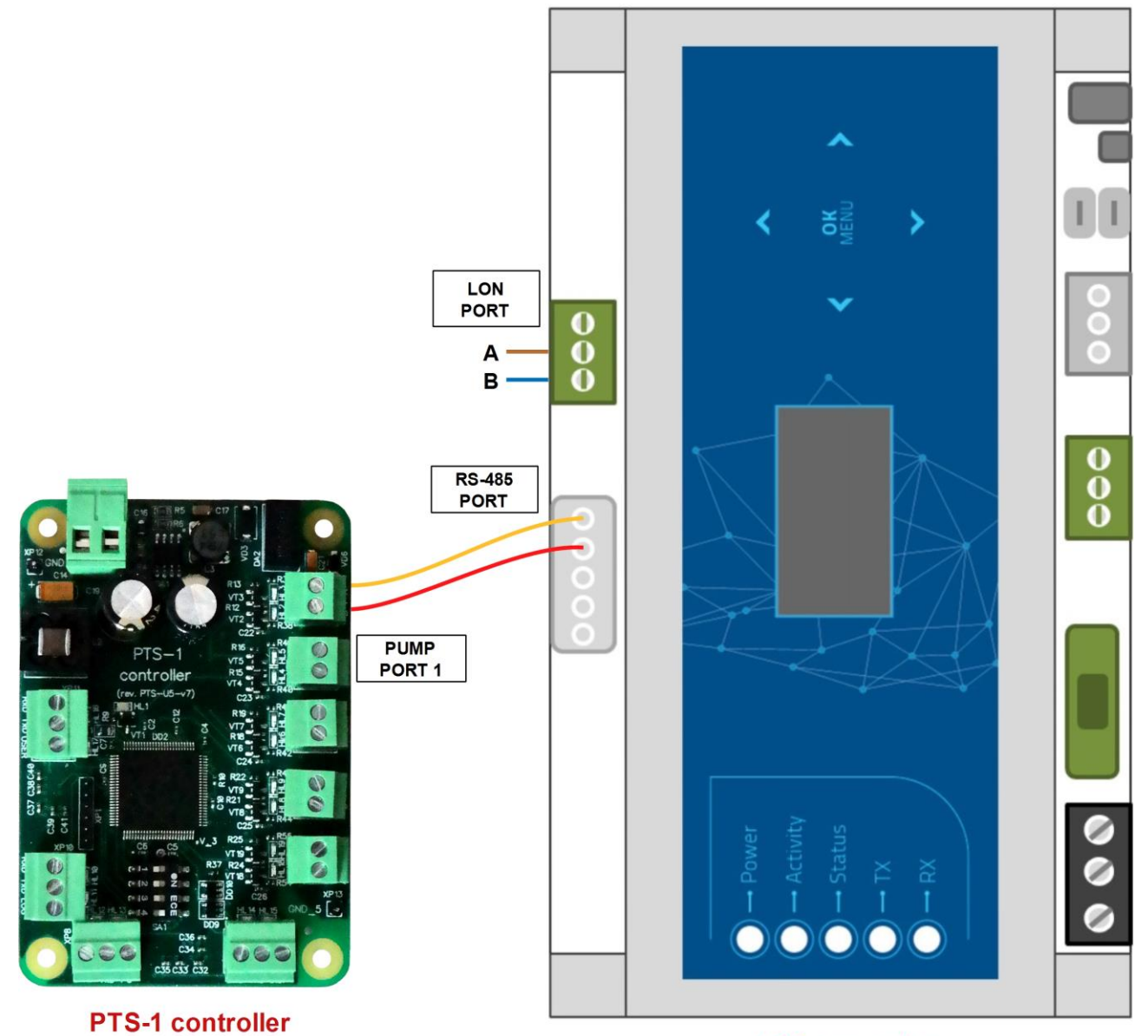

L2D converter

#### Example of connection to PTS-2 controller:

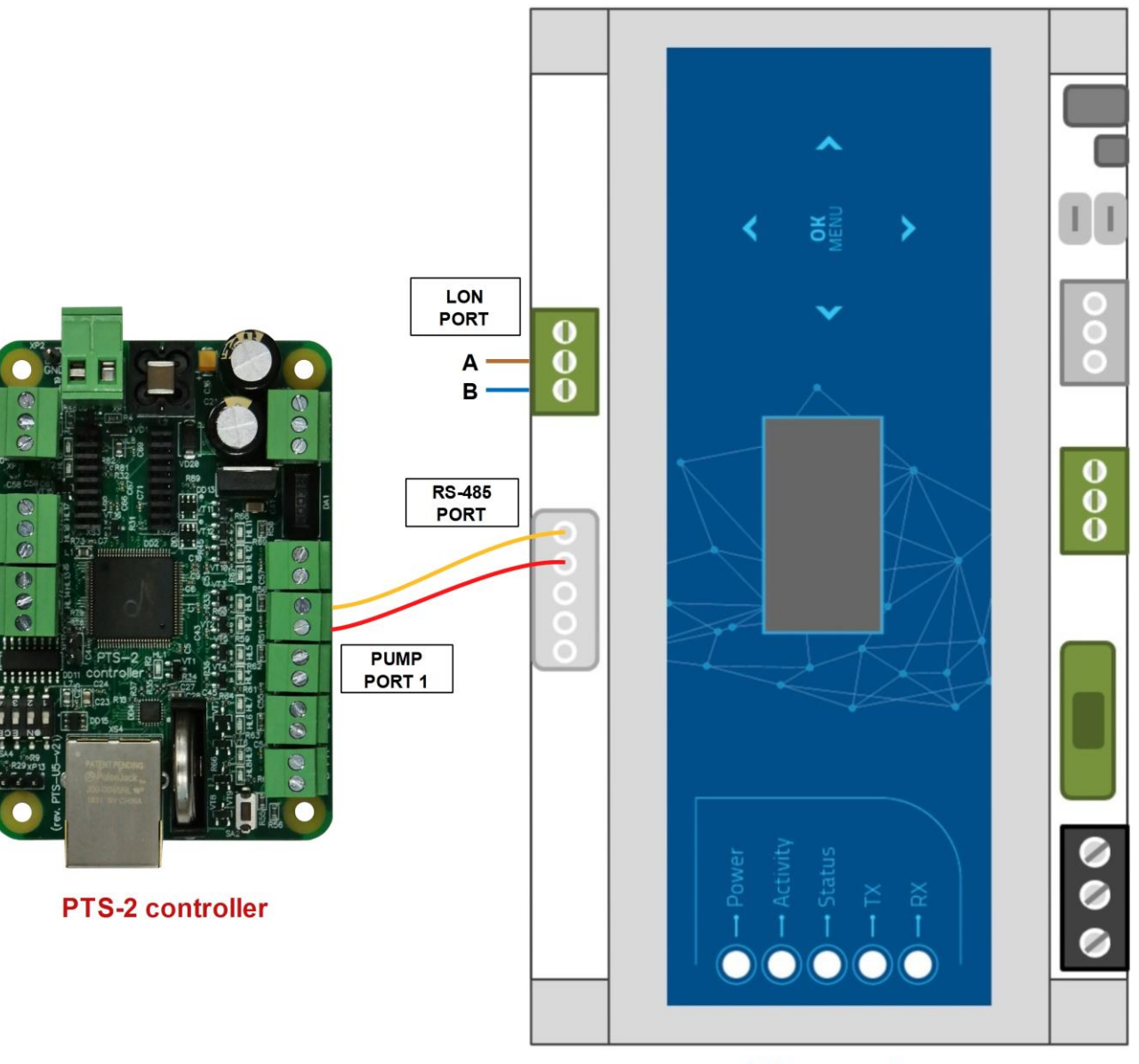

L2D converter

## **MECHANICAL DIMENTIONS**

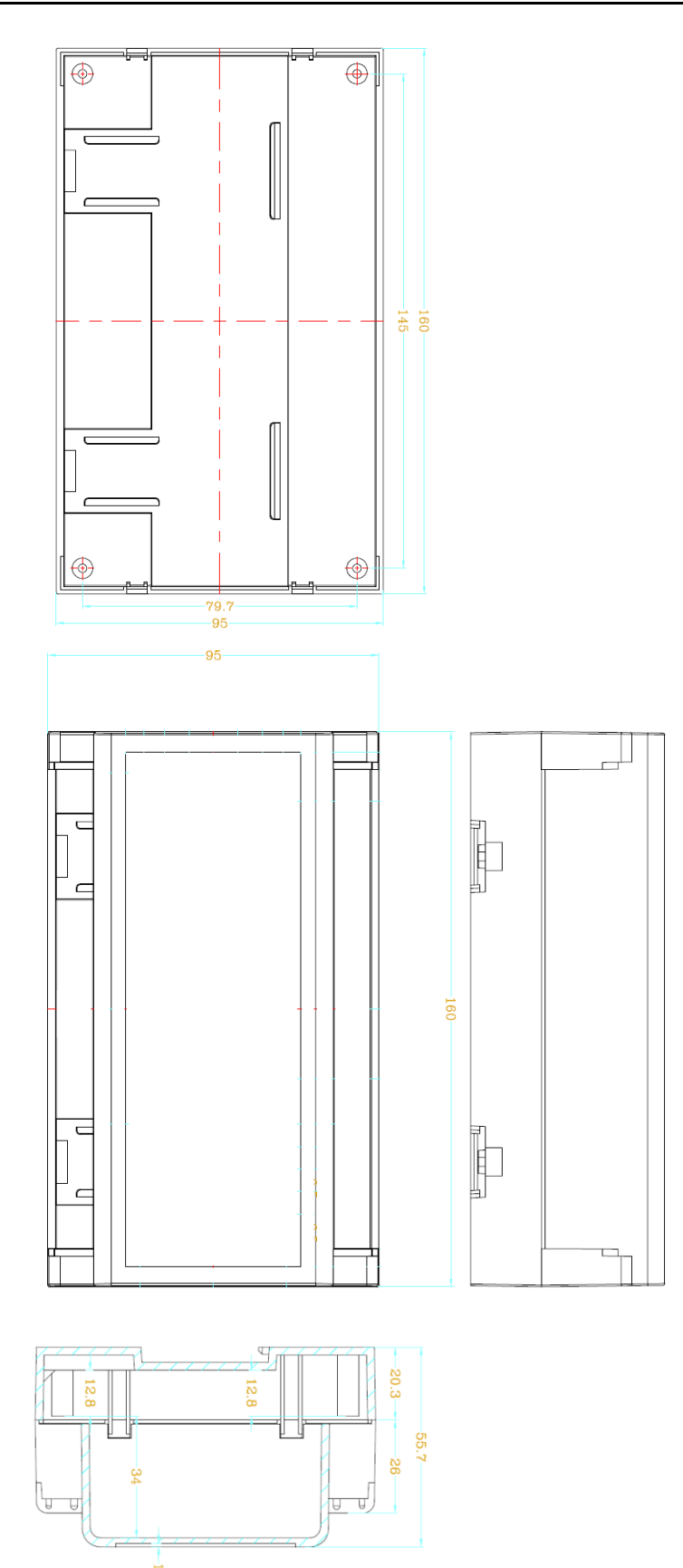

## **USER INTERFACE**

### S1 and S2 buttons

Buttons S1 and S2 are used to set the L2D converter in preliminary defined state according to IFSF-LON specification. By pressing and keeping both of these buttons pressed in power-off state at powering on the device all of the configuration parameters are reset to their default values.

## **Indication LEDs**

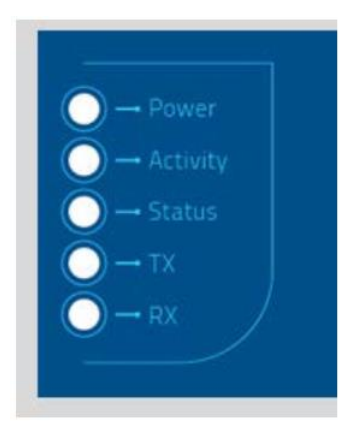

| LED NAME | FUNCTION               | ON CONDITION    | OFF CONDITION | COLOR               |
|----------|------------------------|-----------------|---------------|---------------------|
| POWER    | Indicates when the     | Main power      | Main power    | Orange              |
|          | main power is applied  | presence        | is off        |                     |
| Activity | Indicates proper       | Blinking with 1 |               | Green               |
|          | activity               | second interval |               |                     |
| Status   | Indicates system error |                 |               | Green color for OK  |
|          |                        |                 |               | Red color for error |
| ТХ       | Indicates transmitting |                 |               | Green               |
|          | over RS-485 interface  |                 |               |                     |
| RX       | Indicates reception    |                 |               | Red                 |
|          | over RS-485 interface  |                 |               |                     |

## LEDs for X9 connector

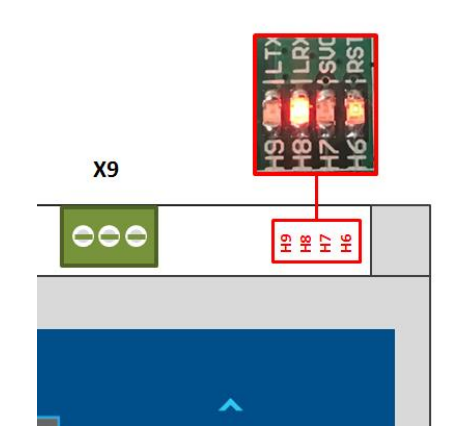

| LED NAME     | FUNCTION        | ON CONDITION                  | OFF CONDITION     | COLOR |
|--------------|-----------------|-------------------------------|-------------------|-------|
| H6 - LON RST | LON Reset state | Reset is applied              | Reset is released | Red   |
| H7 - LON SVC | Service message | Service message is<br>ongoing |                   | Green |
| H8           | LON Rx          |                               |                   | Red   |
| Н9           | LON Tx          |                               |                   | Green |
|              |                 |                               |                   |       |

## Control keys

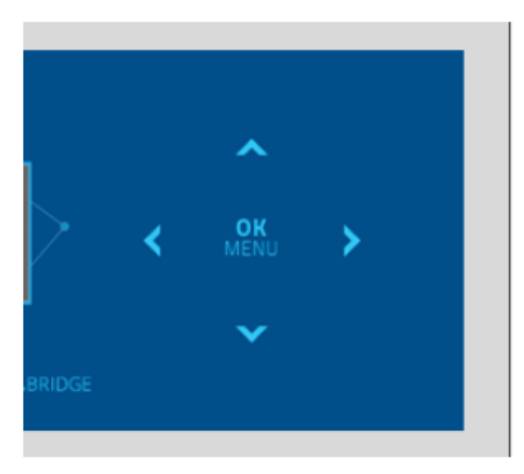

| NAME               | FUNCTION                                                                                                    |
|--------------------|----------------------------------------------------------------------------------------------------|
| OK / MENU          | When L2D converter is in the main screen pressing on this key leads to                                                                                                    |
|                    | entering the menu. When modifying a parameter from the settings                                                                                                    |
|                    | pressing this key confirms the changes.                                                                                                    |
| UP                 | Navigates through menus or parameters up increasing the value of the                                                                                                    |
|                    | parameter with 1                                                                                                    |
| DOWN               | Navigates through menus or parameters down decreasing the value of                                                                                                    |
|                    | the parameter with 1                                                                                                    |
| LEFT               | Goes back from sub-menu. Confirms a parameter change.                                                                                                    |
| RIGHT              | Go to a sub-menu. Select a parameter to be modified.                                                                                                    |
| OWN<br>EFT<br>IGHT | Navigates through menus or parameters down decreasing the value of<br>the parameter with 1<br>Goes back from sub-menu. Confirms a parameter change.<br>Go to a sub-menu. Select a parameter to be modified. |

## CONFIGURATION

## Menu description

#### Main screen

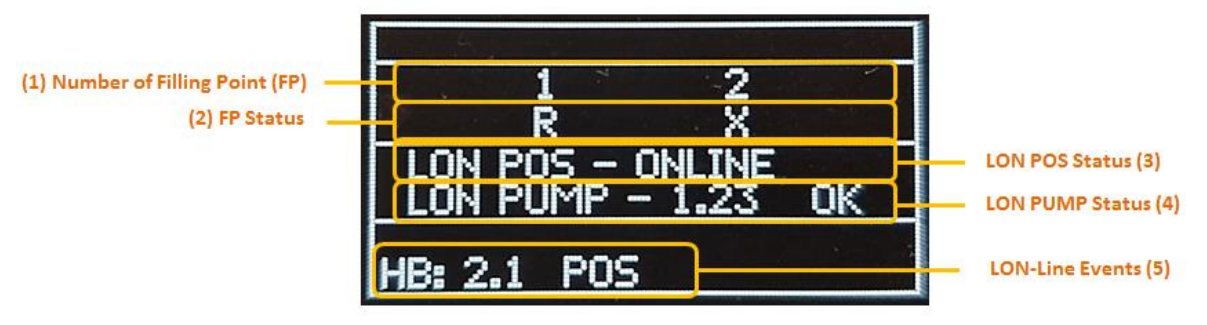

Fields description:

- 1. The number of filling points (FPs) configured to be active (from 1 to 4);
- 2. Status of each FP 'X' disconnected, 'R' ready (online), etc.
- 3. LON POS status describes whether the POS over IFSF-LON is online or offline.
- 4. LON PUMP Status describes what pump status is sent by L2D over the IFSF-LON network;
- 5. LON-line events shows all related events (like heartbeats) over the IFSF-LON network;

#### Main menu

Pressing the OK/MENU key on the front panel causes the device to show the first level of the main-menu options:

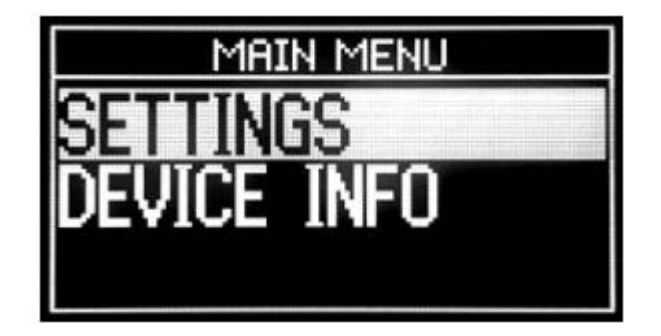

| ## | SUB-MENU    | DESCRIPTION                                      |
|----|-------------|--------------------------------------------------|
| 1  | SETTINGS    | Includes all device settings in set of sub-menus |
| 2  | DEVICE INFO | Current software revision of L2D converter       |

#### SETTINGS

SETTINGS menu is accessed by pressing the OK/MENU key while in main-menu level and the cursor is on "SETTINGS" row (you see it inversed).

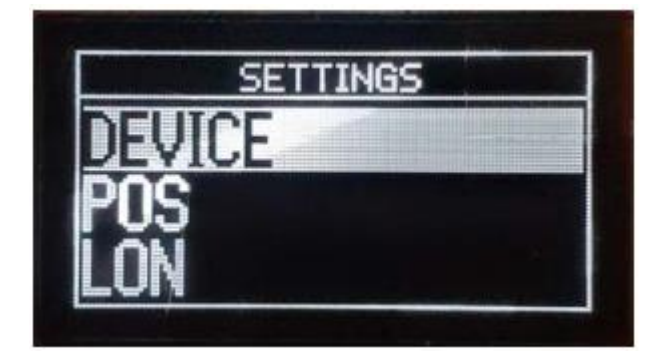

This menu contains the following sub-menus:

| ## | SUB-MENU | DESCRIPTION                  |
|----|----------|------------------------------|
| 1  | DEVICE   | Set device parameters        |
| 2  | POS      | Set POS-side parameters      |
| 3  | LON      | Set LON-network parameters   |
| 4  | IFSF     | Set IFSF-protocol parameters |
| 5  | PUMP     | Set PUMP specific parameters |

#### SETTINGS > DEVICE

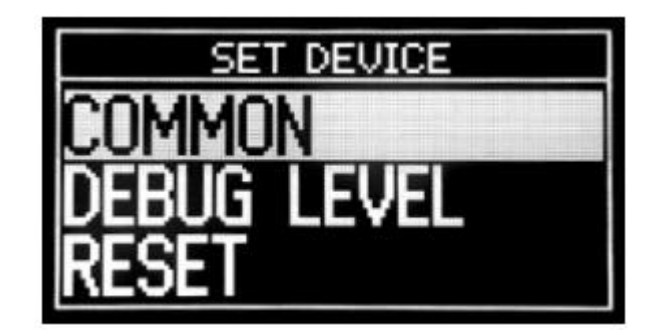

This menu contains the following sub-menus:

| ## | SUB-MENU    | DESCRIPTION                                 | REMARK                            |
|----|-------------|---------------------------------------------|-----------------------------------|
| 1  | COMMON      | Set device common features.                 |                                   |
| 2  | DEBUG LEVEL | Set POS and LON communication debug         | These parameters only affects the |
|    |             | levels.                                     | service logging. No impact on the |
|    |             |                                             | normal communication flow.        |
| 3  | RESET       | Performs software reset of L2D Bridge.      |                                   |
| 4  | COLD START  | Cold start will bring the device to factory |                                   |
|    |             | default setting                             |                                   |

## SETTINGS > DEVICE > COMMON

| SET DEVICE COMM   | ON                  |
|-------------------|---------------------|
| LANGUAGE          | ENG                 |
| ICD CUNTRHST      | YEŠ                 |
| LCD FADE TIME     | <u>j</u> <u>ž</u> o |
| LCD BLACKOUT TIME | 120                 |

This menu allows adjustment of the following device-parameters:

| ## | PARAMETER     | DESCRIPTION                                 | OPTIONS       | DEFAULT VALUE |
|----|---------------|---------------------------------------------|---------------|---------------|
| 1  | LANGUAGE      | Set the default menu language for the       | ENG – English | ENG           |
|    |               | device                                      | SWH – Not     |               |
|    |               |                                             | supported     |               |
| 2  | LCD CONTRAST  | Set LCD contrast.                           | 1-9           | 8             |
| 3  | LCD FADE EN   | Enable fading the LCD-contrast after the    | YES / NO      | YES           |
|    |               | set time expired and no activity is         |               |               |
|    |               | detected.                                   |               |               |
| 4  | LCD FADE TIME | Set the time in seconds after which the LCD | 1 - 250       | 30            |
|    |               | starts fading.                              |               |               |
| 5  | LCD BLACKOUT  | Enable turning-off the LCD after the set    | YES / NO      | YES           |
|    | EN            | time expired and no activity is detected.   |               |               |
|    |               | It is strictly recommended to keep this     |               |               |
|    |               | option enabled. The LCD screen may be       |               |               |
|    |               | damaged (burned-in) if it stays always on   |               |               |
|    |               | with a static image on it.                  |               |               |
| 6  | LCD BLACKOUT  | Set the time in seconds after which the LCD | 1 - 250       | 30            |
|    | TIME          | turns OFF.                                  |               |               |

#### SETTINGS > DEVICE > DEBUG LEVEL

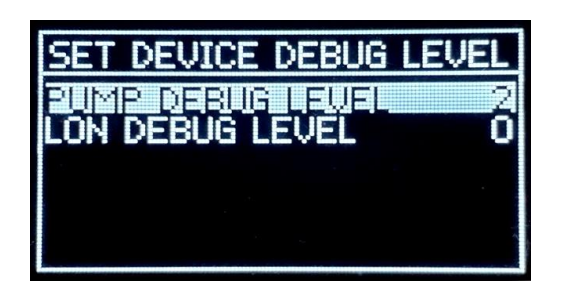

Adjust device debug levels. These parameters are used only for service purposes during logging and do not affect the normal communication of L2D with the other devices. Below the parameters included in the menu:

| ## | SUB-MENU         | DESCRIPTION           | REMARK |
|----|------------------|-----------------------|--------|
| 1  | PUMP DEBUG LEVEL | Set pump debug level. | 0-4    |
| 2  | LON DEBUG LEVEL  | Set LON debug level.  | 0-2    |

#### SETTINGS > DEVICE > RESET

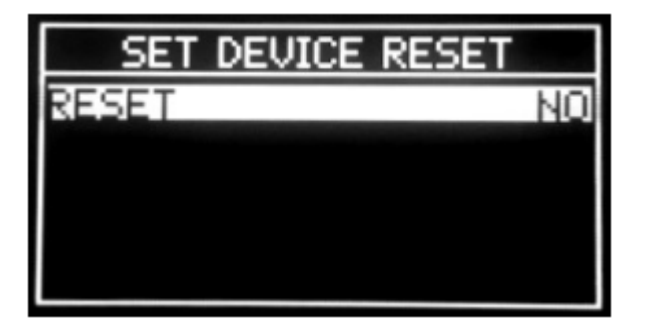

Device reset. For activating the reset press OK and then by up/down keys select 'YES' and then push OK button. The reset is executed when quitting this menu.

#### SETTINGS > DEVICE > COLD START

Perform a cold start on the device. A cold start will bring the device to factory default configuration. A 4 digits password is needed to enter to that option (default password is **2345**).

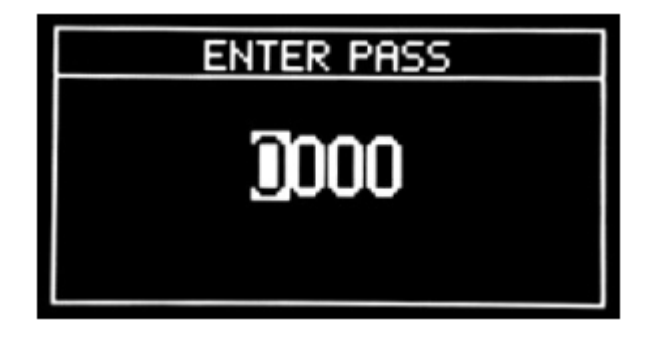

After entering the password the screen and actions are similar to RESET menu. The Cold Start is executed when quitting this menu:

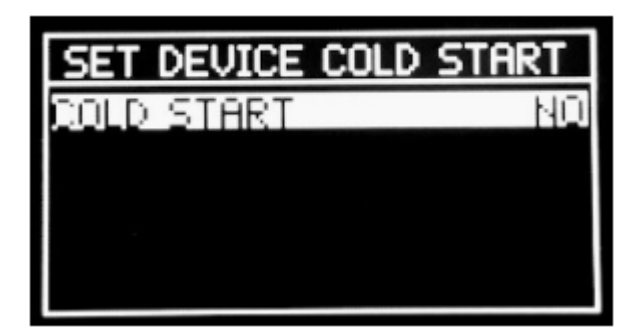

## SETTINGS > POS SETTINGS > POS > DECIMALS

A 4 digits password is needed to enter to that option (default password is 2345).

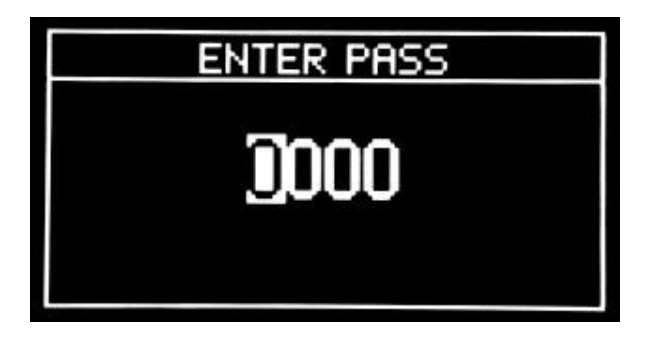

After entering the proper password the following parameters are seen:

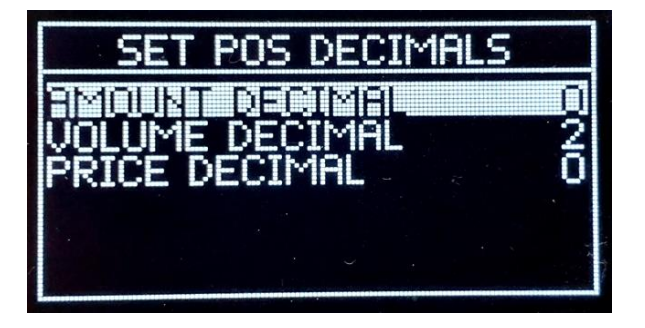

| ## | PARAMETER | DESCRIPTION                               | OPTIONS | DEFAULT VALUE |
|----|-----------|-------------------------------------------|---------|---------------|
| 1  | AMOUNT    | Set the amount number of digits after the | 0-2     | 0             |
|    | DECIMALS  | decimal point.                            |         |               |
| 2  | VOLUME    | Set the volume number of digits after the | 0-3     | 2             |
|    | DECIMALS  | decimal point.                            |         |               |
| 3  | PRICE     | Set the price number of digits after the  | 0-2     | 0             |
|    | DECIMALS  | decimal point.                            |         |               |

#### SETTINGS > LON

Adjust communication parameters with the POS system.

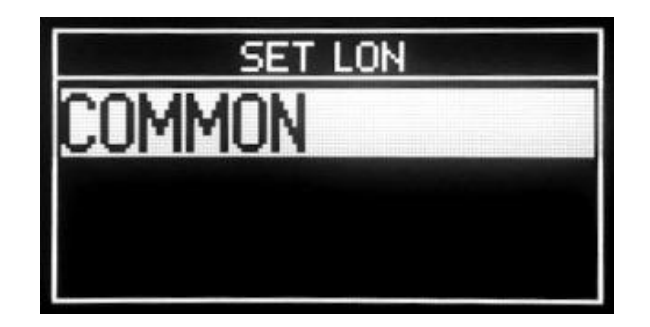

#### SETTINGS > LON > COMMON

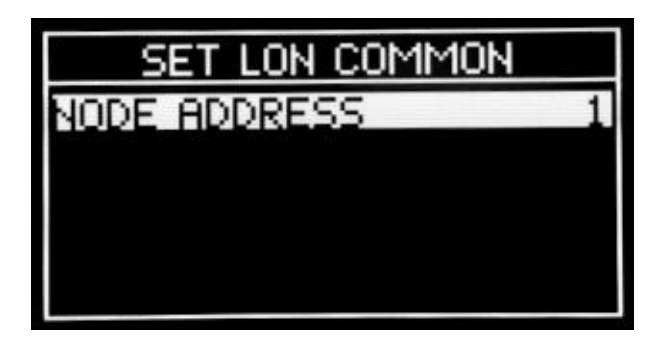

Set the LON-network node address. It is important to make sure that the device is set with a unique address in the connected LON-network. From POS-system prospective the L2D-bridge appears as dispenser and its node-address.

| ## | PARAMETER    | DESCRIPTION          | OPTIONS |
|----|--------------|----------------------|---------|
| 1  | NODE ADDRESS | Set LON node address | 1-127   |

#### SETTINGS > IFSF

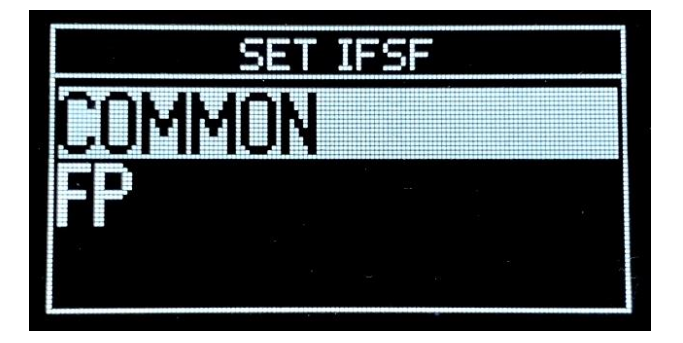

| ## | SUB-MENU | DESCRIPTION                    |
|----|----------|--------------------------------|
| 1  | COMMON   | Set the common IFSF parameters |
| 2  | FP       | Set FP parameters              |

#### SETTINGS > IFSF > COMMON

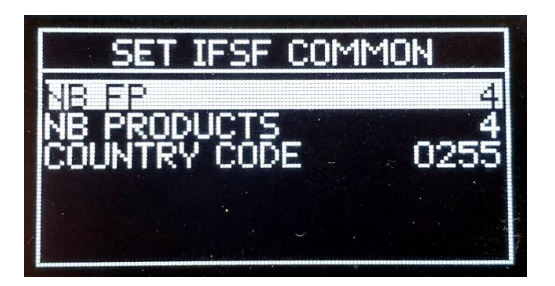

Specifies the pump parameters that are needed for the proper work of the IFSF-protocol and they (or some of them) are not provided by the real dispenser over the protocol.

| ## | PARAMETER    | DESCRIPTION                              | OPTIONS     | DEFAULT VALUE |
|----|--------------|------------------------------------------|-------------|---------------|
| 1  | NB FP        | Set the number of filling points in use. | 0-4         | 4             |
| 2  | NB PRODUCTS  | Set the number of products in use.       | 0-4         | 4             |
| 3  | COUNTRY CODE | Specifies the country code.              | 0000 - 9999 | 0255          |

#### SETTINGS > IFSF > FP

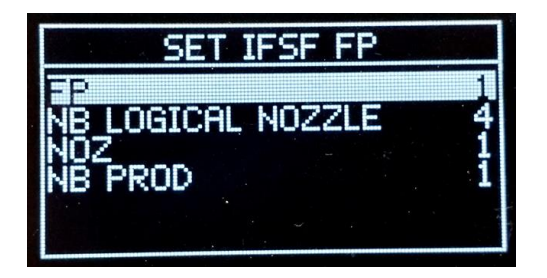

Specifies the FP (filling point) parameters that are needed for the proper work of the IFSF-protocol. This is in case if some of these parameters are not provided by the real dispenser over the protocol.

| ## | SUB-MENU             | DESCRIPTION                                                   | OPTIONS | DEFAULT VALUE              |
|----|----------------------|---------------------------------------------------------------|---------|----------------------------|
| 1  | NB FP                | Filling point number that the other<br>parameters are related | 1-4     | 1 (use the keys to select) |
| 2  | NB LOGICAL<br>NOZZLE | Number of logical nozzles for that FP                         | 1-4     | 4                          |
| 3  | NOZ                  | Nozzle number of that FP                                      | 1-4     | 1 (use the keys to select) |
| 4  | NB PROD              | Product assigned to that nozzle                               | 1-4     | Same as nozzle number      |

#### SETTINGS > PUMP

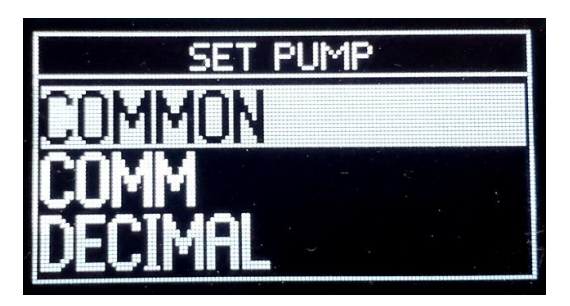

| ## | SUB-MENU | DESCRIPTION                         |
|----|----------|-------------------------------------|
| 1  | COMMON   | Set the common pump parameters      |
| 2  | СОММ     | Set pump communication parameters   |
| 3  | DECIMAL  | Set the decimal points for the pump |

#### SETTINGS > PUMP > COMMON

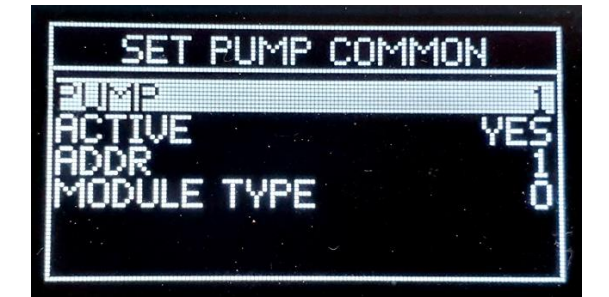

This menu sets the parameters from pump-control side of L2D converter.

| ## | PARAMETER   | DESCRIPTION                                                       | OPTIONS | DEFAULT VALUE              |
|----|-------------|-------------------------------------------------------------------|---------|----------------------------|
| 1  | PUMP        | Specifies the number of FP that the other parameters are related. | 1-4     | 1 (use the keys to select) |
| 2  | ACTIVE      | Defines whether the FP is Active or not                           | YES/NO  | Yes                        |
| 3  | ADDR        | Specifies the address (ID) of pump's FP assigned to this number.  | 1-17    | Same as the FP             |
| 4  | MODULE TYPE | Not used.                                                         | -       | -                          |

#### SETTINGS > PUMP > COMM

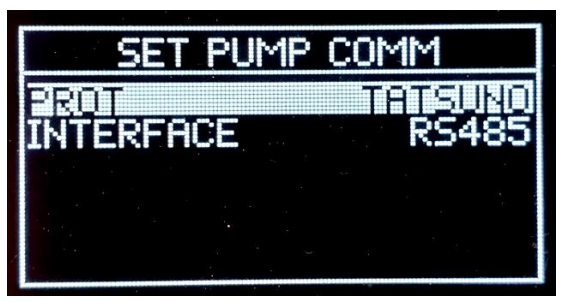

| ## | PARAMETER | DESCRIPTION                                                | OPTIONS | DEFAULT VALUE |
|----|-----------|------------------------------------------------------------|---------|---------------|
| 1  | PROT      | Specifies the communication protocol b/w the pump and L2D. | DART    | DART          |
| 2  | INTERFACE | Specifies the HW interface b/w the pump and L2D.           | RS485   | RS485         |

## SETTINGS > PUMP > DECIMAL

A 4 digits password is needed to enter to that option (default password is 2345).

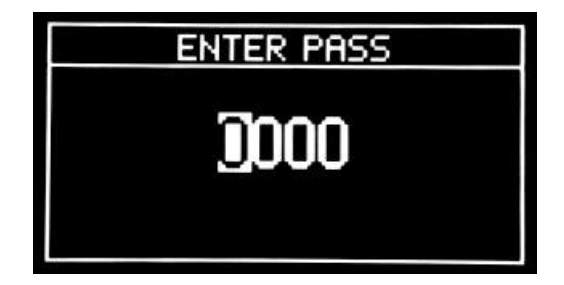

After entering the proper password the following parameters are seen:

| SET   | PUMP   | DECIMALS |   |
|-------|--------|----------|---|
| PUMP  | IT DEC | тма      | 1 |
| VOLUM | E DECI | IMAL     | ž |
| PRICE |        | DECIMAL  | R |
| VOLUM | ÊŤŎŤ   | DECIMAL  | Ž |

Each FP (PUMP) can have its own decimal point settings.

| ## | PARAMETER              | DESCRIPTION                                                        | OPTIONS | DEFAULT VALUE   |
|----|------------------------|--------------------------------------------------------------------|---------|-----------------|
| 1  | PUMP                   | Specifies the number of FP that the other                          | 1-4     | 1 (use the keys |
|    |                        | parameters are related.                                            |         | to select)      |
| 2  | AMOUNT DECIMALS        | Set the amount number of digits after the decimal point.           | 0-2     | 0               |
| 2  | VOLUME DECIMALS        | Set the volume number of digits after the decimal point.           | 0-3     | 2               |
| 3  | PRICE DECIMALS         | Set the price number of digits after the decimal point.            | 0-2     | 0               |
| 4  | AMOUNT TOT<br>DECIMALS | Set the amount totalizer number of digits after the decimal point. | 0-2     | 0               |
| 5  | VOLUME TOT<br>DECIMALS | Set the volume totalizer number of digits after the decimal point. | 0-3     | 2               |